**Integration Manual** 

# ServiceNow

# How to integrate with Admin By Request

**Document Information** 

Code: **IM-ServiceNow** Version: **2.0** Date: **1 May 2025** 

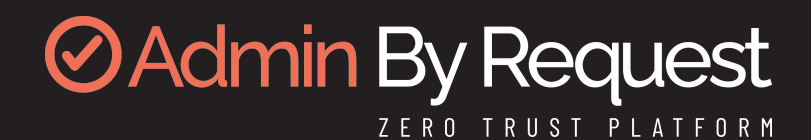

## **Copyright © 2025 Admin By Request**

All rights reserved.

Information in this document is subject to change without notice. The software described in this document is furnished under a license agreement or nondisclosure agreement (NDA). The software may be used or copied only in accordance with the terms of those agreements.

No part of this publication may be reproduced, stored in a retrieval system, or transmitted in any form or any means electronic or mechanical, including photocopying and recording for any purpose other than the customer's stated use without the written permission of Admin By Request.

# **Contact Admin By Request**

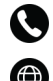

+64 21 023 57020 adminbyrequest.com

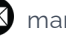

🖾 marketing@adminbyrequest.com

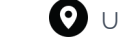

O Unit C, 21-23 Elliot St, Papakura, NZ

## **Table of Contents**

| Overview 1                                |
|-------------------------------------------|
| Introduction 1                            |
| Assumptions1                              |
| Prerequisites                             |
| Something Missing? 1                      |
| Integration Tasks2                        |
| Integration Tasks 3                       |
| Introduction                              |
| A. Install Integration                    |
| B. Authorize Connection                   |
| C. Configure Flow                         |
| D. Assign User Access10                   |
| E. Use Features                           |
| Troubleshooting 20                        |
| Common issues                             |
| Adding ID and Trace No. to the Audit list |
| Other issues                              |
| Document History 22                       |
| Index 23                                  |

## **Overview**

#### Introduction

Admin By Request offers a custom-built, fully integrated ServiceNow application for customers who prefer to manage core features of Admin By Request via the ServiceNow platform, rather than through the Admin By Request Portal.

This article provides a step-by-step guide on how to authorize and enable the integration and access the Requests and Auditlog features through ServiceNow.

## Assumptions

The article assumes you are installing the ServiceNow application from scratch (i.e., not upgrading to a new version of the app).

If upgrading, extra steps might need to be taken in addition to those listed in the Integration Tasks section:

- Any extra flows will not be automatically deleted upon upgrading, so you must manually delete those not listed in task "C. Configure Flow" on page 7 or uninstall the app and reinstall the new version. This is not an issue for first-time installers.
- Upon upgrading, you must go into Properties in the app and input the API Key again (see task "B. Authorize Connection" on page 5).

## Prerequisites

You must have administrator access to your ServiceNow instance and some familiarity with the platform.

To enable this integration, you must first obtain an Admin By Request API Key for your tenant:

- 1. Login to the Portal and go to Settings > Tenant Settings > API Keys > API KEYS.
- 2. On the API Keys tab, click **Add New**.
- 3. Name the key via link **Edit description** and click the **Save** button. This key is used later to establish the connection to ServiceNow.

A green tick icon appears next to the Save button when the action is complete.

4. Make a note of the API Key or copy it to the clipboard.

## Something Missing?

If you've identified a bug or have a suggestion for this integration, or another SIEM integration you'd like us to add, contact us here and we'll see what we can do.

#### NOTE

The task descriptions in this document (and screenshots in particular) cover the state of ServiceNow at the time of writing. While every effort is made to ensure currency, the screens you see during setup may look a little different, especially color schemes and the placement of buttons and links.

## **Integration Tasks**

The remainder of this document describes the tasks required to configure the integration.

## **Integration Tasks**

#### Introduction

The following tasks are covered in this section:

- "A. Install Integration" below
- "B. Authorize Connection" on page 5
- "C. Configure Flow" on page 7
- "D. Assign User Access" on page 10
- "E. Use Features" on page 15

#### A. Install Integration

The integration described in this document is made possible through a connection between ServiceNow and Admin By Request via a custom-built ServiceNow application. The first task involves installing the app in ServiceNow.

1. Go to the ServiceNow Store, and select Integrations from the top menu:

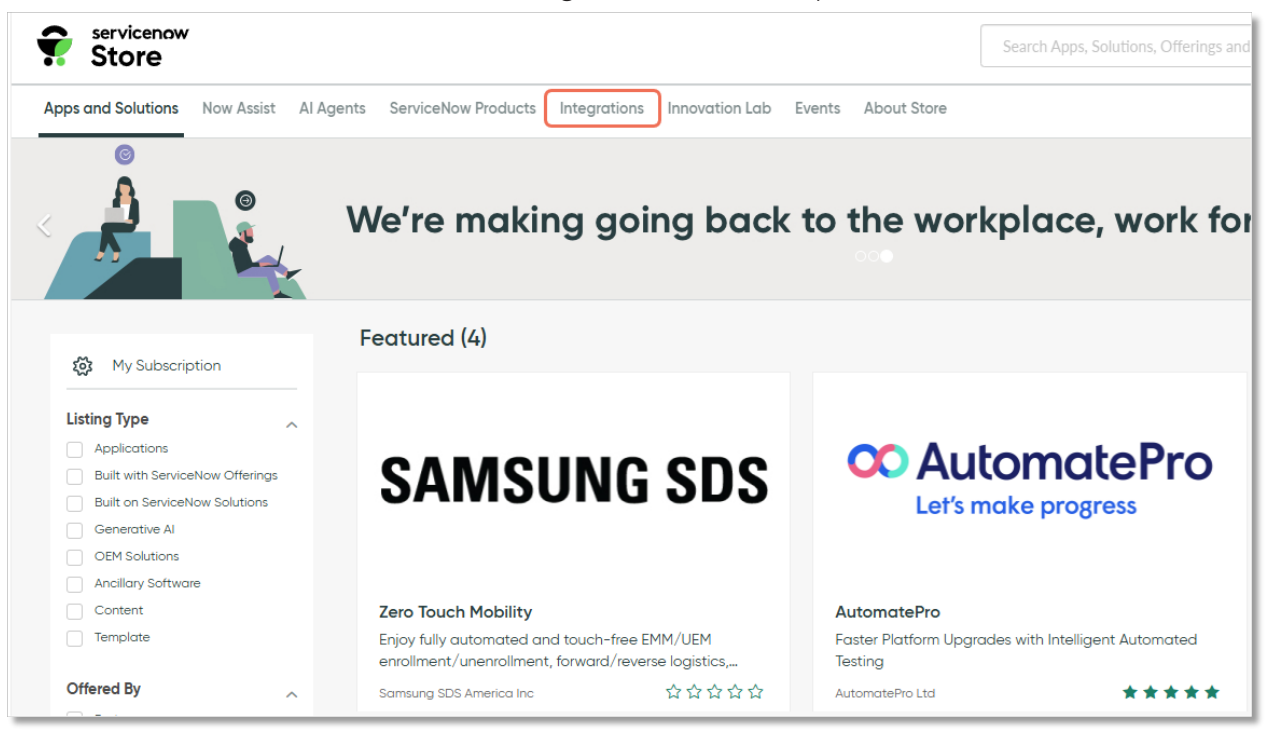

2. Use the search box to search for Admin By Request. Scroll down to the *Integrations* section, and select the **Admin By Request** app:

| (                                                                                       | 1 admin by request                                                                                                    | Q 888 Sign In                                                                                                    |
|-----------------------------------------------------------------------------------------|----------------------------------------------------------------------------------------------------|----------------------------------------------------------------------------------------------------|
| nts ServiceNow Products Integrations Innova                                             | tion Lab Events About Store                                                                                                    | Heit                                                                                                    |
| Playbook<br>Automate requests for public<br>records of information using                | Playbook<br>Digitize public services and<br>quickly fulfill                                                                                    | kyndryl. Manager<br>Manage your Request for<br>Services                                                           |
| ServiceNow ជំជំជំជំជំ                                                                   | ServiceNow ☆☆☆☆                                                                                                    | Kyndryl Inc 位位位位                                                                                                  |
| Integrations (23)                                                                       | Zoom Admin Alerts                                                                                                    | View More →                                                                                                    |
| Eliminate local admin rights                                                            | ZOOM Automatically receive and convert Zoom admin alerts                                                                                       | Requests<br>Zilla Security makes identity<br>security and governance                                              |
| The Cloud People AS ជំជំជំជំជំ                                                          | Zoom Video Communicati ☆☆☆☆☆                                                                                                    | Zilla Security Inc ☆☆☆☆☆                                                                                          |
| BT Request Management<br>Integration<br>An easy and secure way for<br>you to manage and | CYBERARK<br>CYBERARK<br>CYBERARK<br>CYBERARK<br>Cyberark-EPM-Plugin-<br>Manual-Request<br>This application leverages<br>Cyberark EPM to create | Kyndryl Integration -<br>kyndryl. Service Request Inbound<br>ServiceNow Service Request<br>Integration Automation |
| British Telecommunication ななななな                                                         | CyberArk 🗙 🗙 🗙 🗙                                                                                                    | Kyndryl Inc * * * * *                                                                                             |

3. In the Admin By Request app page, select the **Get** button on the right-hand side:

| Apps and Solutions Now Assist AI Agents ServiceNow Products Integrations Innovation Lab Events A                                                                                                  | About Store Help                                          |
|----------------------------------------------------------------------------------------------------|-----------------------------------------------------------|
| - Back to Search Results                                                                                                    |                                                           |
| Admin By Request       Certified App         Eliminate local admin rights       The Cloud People AS         Compatibility: Xanadu, Washington DC, Vancouver       Pricing         Free       Free | Get<br>⊠ Contact Seller →<br>Type Integration             |
| ☆☆☆☆ No Reviews Share With 🕑 🕇                                                                                                    | 1.1.6                                                     |
| E Product Details A Ratings and Reviews Dependencies                                                                                                    | Licensing<br>View Licensing Requirements<br>Compatibility |
| Summary<br>Seamlessly extend Admin By Request features<br>into ServiceNow.                                                                                                    | Vancouver Terms and Conditions View Terms and Conditions  |

4. Follow the instructions on screen to install the app in your ServiceNow instance.

#### B. Authorize Connection

Data-sharing from the Admin By Request portal to ServiceNow requires a connection between the ServiceNow application and the Admin By Request public API. Task B of the integration process involves authorizing this connection.

1. In your ServiceNow instance, using the *Filter Navigator* search box, locate the **Admin By Request** app:

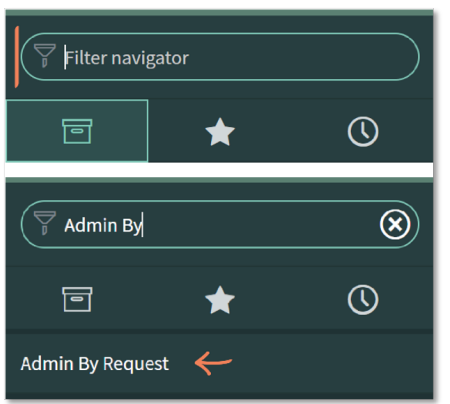

2. Select **Properties** from the sub-menu:

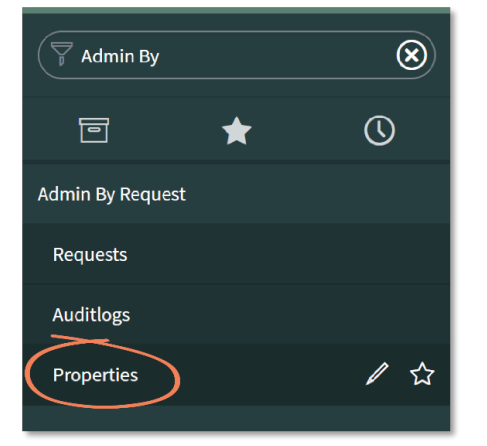

3. In the ABR Properties page, paste your API key into the API Key text box:

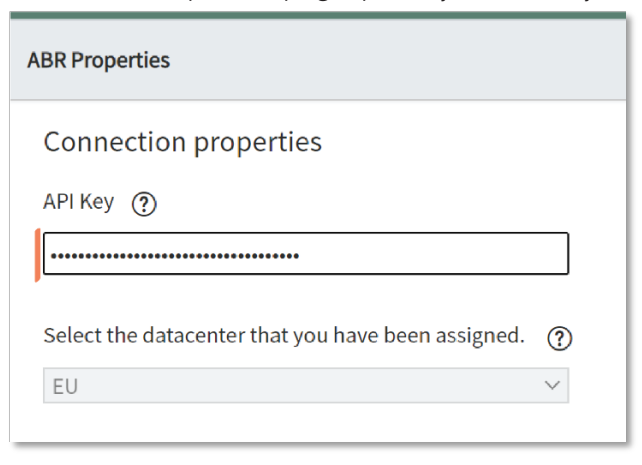

#### NOTE

Your data is stored in a data center that is located in one of two geographic locations - one in Europe and one in the USA.

To determine your data location, go to page Tenant Settings > Retention in the portal and note the geographic location shown in field **Data Location**. It will be one of the following:

- Amsterdam, The Netherlands (Europe)
- Virginia, United States (USA)

#### 4. Click Save.

The remaining fields on the page are automatically filled out based on data pulled from your tenant when the API connection is established:

| servicenaw. Service | Management |                                                                             |
|---------------------|------------|-----------------------------------------------------------------------------|
| Admin By Request    |            | ABR Properties                                                              |
| ▣ ★                 | 0          | Connection properties ABR API Key ⑦                                         |
| Admin By Request    |            | •••••                                                                       |
| Requests            |            | Version of the ABR API In ServiceNow. (7)                                   |
| Auditlogs           |            | 1.1.6                                                                       |
| Properties          |            | After the API Key have been added the region is automatically configured. ? |
| Contact Support     |            | EU V                                                                        |
|                     |            | Licensing information.                                                      |
|                     |            | Tenant name 💿                                                               |
|                     |            | Test                                                                        |
|                     |            | Workstation seats. 🕥                                                        |
|                     |            | 0                                                                           |
|                     |            | Workstation usage.                                                          |
|                     |            | 0                                                                           |
|                     |            | Workstation license expiration. 💮                                           |
|                     |            |                                                                             |
|                     |            | Server seats ⑦                                                              |
|                     |            | 0                                                                           |
|                     |            | Server usage 🕥                                                              |
|                     |            | 0                                                                           |
|                     |            | Server license expiration.  (?)                                             |
|                     |            |                                                                             |
|                     |            | Save                                                                        |
| 0                   |            |                                                                             |

#### C. Configure Flow

The Admin By Request / ServiceNow integration incorporates a pre-built *Flow* (also referred to as *Schedules* in ServiceNow) designed to automatically get Admin By Request data into your ServiceNow instance. This task covers the steps involved in enabling the Flow to run so that the application can begin pulling the appropriate data.

1. Using the Filter Navigator search box, locate and select Flow Designer:

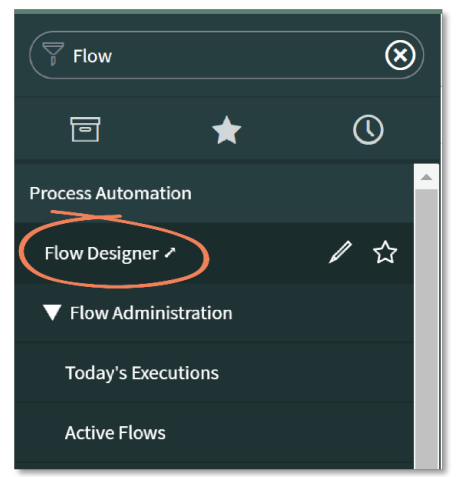

2. In the **Flows** tab, click the **Search** icon underneath the main search menu:

| now.   Flow D | esigner     |                                                             |                                            |                  |           |        |                        |            |  |
|---------------|-------------|-------------------------------------------------------------|--------------------------------------------|------------------|-----------|--------|------------------------|------------|--|
| <b>A</b>      |             |                                                             |                                            |                  |           |        |                        |            |  |
|               | Flows 🗲     | Subflows Actions                                            | Executions Connections H                   | lelp             |           |        | (                      | New -      |  |
|               | Search Name | ▼ Search                                                    |                                            |                  |           |        |                        | ×          |  |
|               |             | Name 🔺                                                      | Internal name                              | Application      | Status    | Active | Updated                | Updated by |  |
|               |             | Auto Close Resolved Cases                                   | auto_close_resolved_cases                  | Customer Service | Draft     | true   | 15-12-2020<br>13:36:32 | admin_khs  |  |
|               |             | Benchmark Recommendation<br>Evaluator                       | benchmark_recommendation_evaluator         | Benchmarks Spoke | Published | true   | 31-10-2018<br>12:47:21 | admin      |  |
|               |             | Business process approval flow                              | business_process_approval_flow             | Global           | Published | true   | 28-09-2020<br>07:06:13 | admin      |  |
|               |             | <u>Cancel resource plan request after</u><br><u>X hours</u> | cancel_resource_plan_request_after_x_hours | <u>Global</u>    | Published | true   | 25-09-2019<br>14:48:40 | system     |  |

3. Use the **Application** search box to locate the **Admin By Request** Flow:

| now.   Flow Designer |             |                                                 |                                    |                  |           |        |                        |            |  |  |
|----------------------|-------------|-------------------------------------------------|------------------------------------|------------------|-----------|--------|------------------------|------------|--|--|
| A                    |             |                                                 |                                    |                  |           |        |                        |            |  |  |
|                      | Flows       | Subflows Action                                 | ons Executions Connection          | ns Help          |           |        |                        | New -      |  |  |
|                      | Search Name | Search                                          |                                    |                  |           |        |                        | A          |  |  |
|                      | ∑p All      |                                                 |                                    |                  |           |        |                        |            |  |  |
|                      | Q           | Name 🔺                                          | Internal name                      | Application      | Status    | Active | Updated                | Updated by |  |  |
|                      |             | Search                                          | Search                             | Admin By         | Search    | Search | Search                 | Search     |  |  |
|                      |             | Auto Close Resolved<br>Cases                    | auto_close_resolved_cases          | Customer Service | Draft     | true   | 15-12-2020<br>13:36:32 | admin_khs  |  |  |
|                      |             | <u>Benchmark</u><br>Recommendation<br>Evaluator | benchmark_recommendation_evaluator | Benchmarks Spoke | Published | true   | 31-10-2018<br>12:47:21 | admin      |  |  |
|                      |             | Business process<br>approval flow               | business_process_approval_flow     | <u>Global</u>    | Published | true   | 28-09-2020<br>07:06:13 | admin      |  |  |

- 4. The following Flow is displayed for the Admin By Request application:
  - Admin by Request Update Audit Logs

| Flows  | Subflo       | ows Actions                             | Executions Connections             | Help             |           |        |                     | New 🗸       |
|--------|--------------|-----------------------------------------|------------------------------------|------------------|-----------|--------|---------------------|-------------|
| Search | Name         | ▼ Search                                |                                    |                  |           |        |                     |             |
| A I    | ll > Applica | tion Name starts with Ad                | imin By Request                    |                  |           |        |                     |             |
|        | Q            | Name 🔺                                  | Internal name                      | Application      | Status    | Active | Updated             | Updated by  |
|        |              | Search                                  | Search                             | Admin By Request | Search    | Search | Search              | Search      |
|        |              | Admin by Request -<br>Update Audit Logs | admin_by_request_update_audit_logs | Admin By Request | Published | true   | 2022-10-25 03:09:33 | aes.creator |
|        |              |                                         |                                    |                  |           |        |                     |             |

- 5. Click into the flow by selecting its name in the Name column. This opens the following screen, displaying the sections detailed below:
  - **TRIGGER**: Specifies if and how often the Flow is repeated.
  - ACTIONS: Lists the actions performed in the Flow

| now.   Flow Designer                                                                               | 0                                                |
|----------------------------------------------------------------------------------------------------|--------------------------------------------------|
| Admin by Request × +                                                                               |                                                  |
| 😋 Admin by Request - Update Audit Logs 🔤                                                           | Properties Test Executions Activate Save         |
| TRIGGER                                                                                            | Data >                                           |
| Repeat every 0 day(s) 00 hour(s) 00 minute(s) 15 second(s)                                         | ► Flow Variables                                 |
| •                                                                                                  | ▼ Trigger - Repeat                               |
| ACTIONS                                                                                            | Run Start Time Date/Time                         |
| 1 O Admin by Request - Update audit logs delta<br>Retrieve all audits created since last retrieval | ▼ 1 - Admin by Request - Update audit logs delta |
| + Add an Action, Flow Logic, or Subflow                                                            | Action Status     Object                         |
| ERROR HANDLER                                                                                      |                                                  |

6. Click the **Activate** button in the top right-hand menu.

7. This opens a confirmation prompt. Click the **Activate** button in the prompt to enable the flow to run:

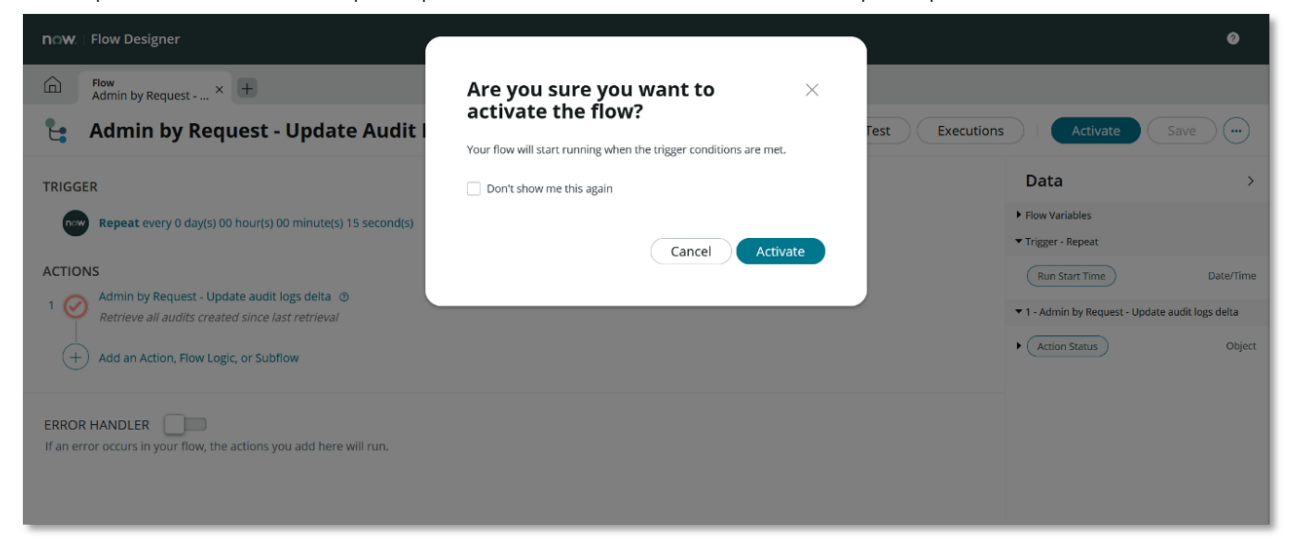

8. Upon successful activation, a **Success** message appears in the bottom right-hand corner of the screen:

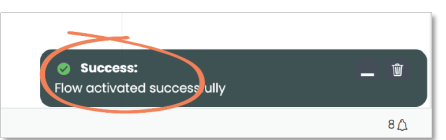

9. Use the **Home** icon next to the **Flow** tab in the top left-hand menu to navigate back to Step 1 of this task:

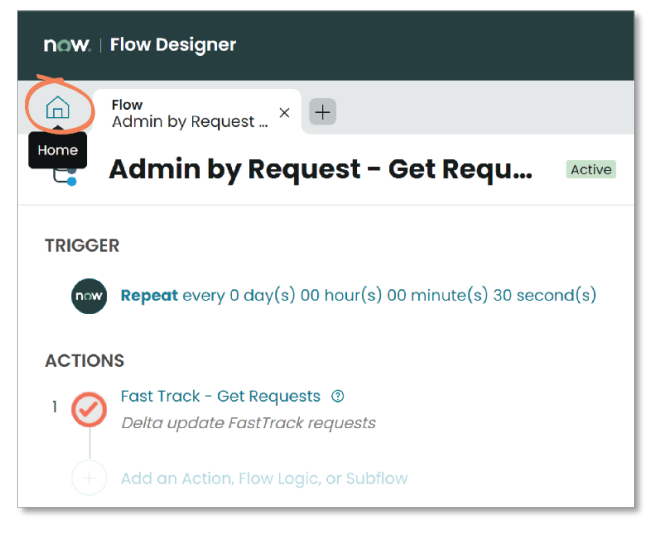

10. To test successful connection ("B. Authorize Connection" on page 5) and correct flow ("C. Configure Flow" on page 7), navigate to the Admin By Request Auditlog page in the ServiceNow app; listed here should be the existing Auditlog data from your portal:

| Filter navigator    | <b>Audits</b> | New Search Requested at             | ▼ Search         |            |
|---------------------|---------------|-------------------------------------|------------------|------------|
| <b>⊡</b> ★ <b>(</b> |               | II > Requested at > 30-09-2021 23:5 | 9:59             |            |
| Self-Service        | tigit Q       | Requested at                        | ≡ State          | ≡ User     |
| Admin By Request    |               | 2021-10-25 09:36:29                 | Pending Approval | Guest User |
| Requests            |               | 2021-10-25 08:30:58                 | Pending Approval | Guest User |
| Auditlogs 🔶 🏠       |               | 2021-10-22 15:04:50                 | Finished         | Guest User |
| Properties          |               | 2021-10-17 11:34:05                 | Finished         | Guest User |
| Service & Support   |               | 2021-10-17 11:19:29                 | Denied           | Guest User |
| Skills              | (i)           | <u>2021-10-17 11:10:42</u>          | Finished         | Guest User |

#### NOTE

This assumes that you have existing Auditlog data in your portal to be pulled through to ServiceNow.

#### D. Assign User Access

Once the Flow is activated and the application is successfully pulling / updating data, access needs to be granted to the appropriate users within the ServiceNow instance, so that they can interact with Admin By Request features. This task covers the process of creating a group of users and assigning them access using pre-configured ServiceNow *Roles*.

In this example, we assign an *Example Approvers* group the role of *User*, which allows them to **Approve** or **Deny** requests within ServiceNow.

1. Using the Filter Navigator search box, locate and select Groups (under Users and Groups):

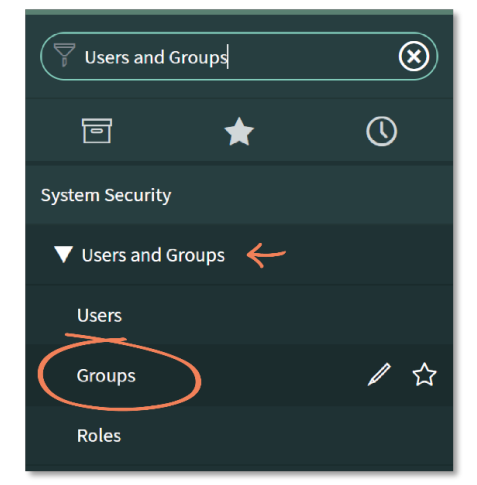

2. Click the **New** button in the top left-hand menu:

| ∀ Users and Groups     S |   | Group | New Search Name 🔻                           | Search                                     |                 |
|--------------------------|---|-------|---------------------------------------------|--------------------------------------------|-----------------|
| e 🕇 ()                   |   | D All |                                             |                                            |                 |
| System Security          | 愆 | Q     | <b>≡</b> Name ▲                             | Description                                | <b>■</b> Active |
| System Security          |   |       | Search                                      | Search                                     | Search          |
| V Users and Groups       |   | (i)   | Admins                                      |                                            | true            |
| Users                    |   | U     | <u>rtunins</u>                              |                                            | u ue            |
| Groups                   |   | i     | Analytics Settings Managers                 | Group for all people who have the<br>Ana   | true            |
| Roles                    |   | i     | Business Application<br>Registration Approv | Approval group for Business<br>Application | true            |
| Access Role Detail View  |   | í     | CAB Approval                                | CAB approvers                              | true            |

3. Fill out the fields as appropriate (i.e., according to your organizations preferences) and click **Submit**:

| K = Group<br>New record |                                            |             | @ ± |
|-------------------------|--------------------------------------------|-------------|-----|
|                         |                                            |             |     |
| Name                    | Example Approvers                          | Group email |     |
| Manager                 | Q                                          | Parent      | Q   |
| Hourly rate             | kr 🔻 0,00                                  |             |     |
| Description             | These users are able to Approve or Deny Re | quests.     |     |
| Type                    |                                            |             |     |

#### NOTE

In the above example, only the Name and Description fields are filled out.

4. Search by **Name** in the top search bar to locate and select the **Example Approvers** group created in the previous step (i.e., Step 3):

|         | Groups | New Search Name                | Example Approvers                       |          |                  | <b>44 4</b>     |
|---------|--------|--------------------------------|-----------------------------------------|----------|------------------|-----------------|
| •••     |        | ll > Name >= Example Approvers |                                         |          |                  |                 |
| র্য্ট্র | Q      | <b>≡</b> Name ▲                | Description                             | ■ Active | <b>≡</b> Manager | <b>≡</b> Parent |
|         |        | Search                         | Search                                  | Search   | Search           | Search          |
|         | í      | Example Approvers              | These users are able to Approve or Deny | true     | (empty)          | (empty)         |
|         | i      | Fast Track Approvers           |                                         | true     | (empty)          | (empty)         |
|         | i      | Inbox                          | Syspeople Inbox                         | true     | Jesper Andersen  | (empty)         |
|         | (j)    | LDAP Admins                    | LDAP admins group                       | true     | (empty)          | (empty)         |

5. In the **Roles** tab in the bottom left-hand menu, click the **Edit...** button:

| <b>Group</b><br>Example App                                   | provers                 |               |             |  | <i>∎</i> ‡ | 000      | Update | Delete | ↑ <b>↓</b> |
|---------------------------------------------------------------|-------------------------|---------------|-------------|--|------------|----------|--------|--------|------------|
|                                                               |                         |               |             |  |            |          |        |        |            |
| Name                                                          | Example Approvers       |               | Group email |  |            |          |        |        |            |
| Manager                                                       |                         | Q             | Parent      |  |            |          | Q      |        |            |
| Hourly rate                                                   | kr 🔻 🔿                  | 0,00          |             |  |            |          |        |        |            |
| Description These users are able to Approve or Deny Requests. |                         |               |             |  |            |          |        |        |            |
|                                                               |                         |               |             |  |            |          |        |        |            |
| Туре                                                          |                         |               |             |  |            |          |        |        |            |
| Update Delete                                                 |                         |               |             |  |            |          |        |        |            |
| Related Links                                                 |                         |               |             |  |            |          |        |        |            |
| Add to Update Set                                             |                         |               |             |  |            |          |        |        |            |
| Roles oroup Member                                            | rs Groups Skills        |               |             |  |            |          |        |        |            |
| Edit                                                          | Search Created V Search |               |             |  |            |          |        |        | Ð          |
| Group =                                                       | Example Approvers       |               |             |  |            |          |        |        |            |
| \$\$ Q                                                        | <b></b> ⊂ Created       | <b>≡</b> Role | Granted by  |  | =          | Inherits |        |        |            |
| No records to display                                         |                         |               |             |  |            |          |        |        |            |

- 6. Use the **Collection** search box to locate the two pre-configured roles for this application:
  - **x\_syaps\_abr.abr\_admin**: Users assigned this role have administrative access within the application, which includes the ability to access all application features (Requests, Auditlog) and the Properties page.
  - **x\_syaps\_abr.abr\_user**: These users are able to access and interact with the Admin By Request Auditlog and Requests features (i.e., view / manage Auditlog data and Approve or Deny Requests).

| Add Filter Run filter ?                                                 |             |                                         |   |
|-------------------------------------------------------------------------|-------------|-----------------------------------------|---|
| choose field 🔻 🔻                                                        | oper        | ▼ value                                 |   |
| Collection<br>x_syaps_abr.abr<br>x_syaps_abr.abr<br>x_cupr_abr.abr user |             | Roles List<br>Example Approvers<br>None |   |
| x_syaps_abl.abl_user                                                    | >           |                                         |   |
|                                                                         | <           |                                         |   |
|                                                                         | ▼<br>Cancel | Save                                    | Ŧ |

7. Select the **User** role (i.e., **x\_syaps\_abr.abr\_user**) and click the right-facing arrow button to assign the role to the *Example Approvers* group:

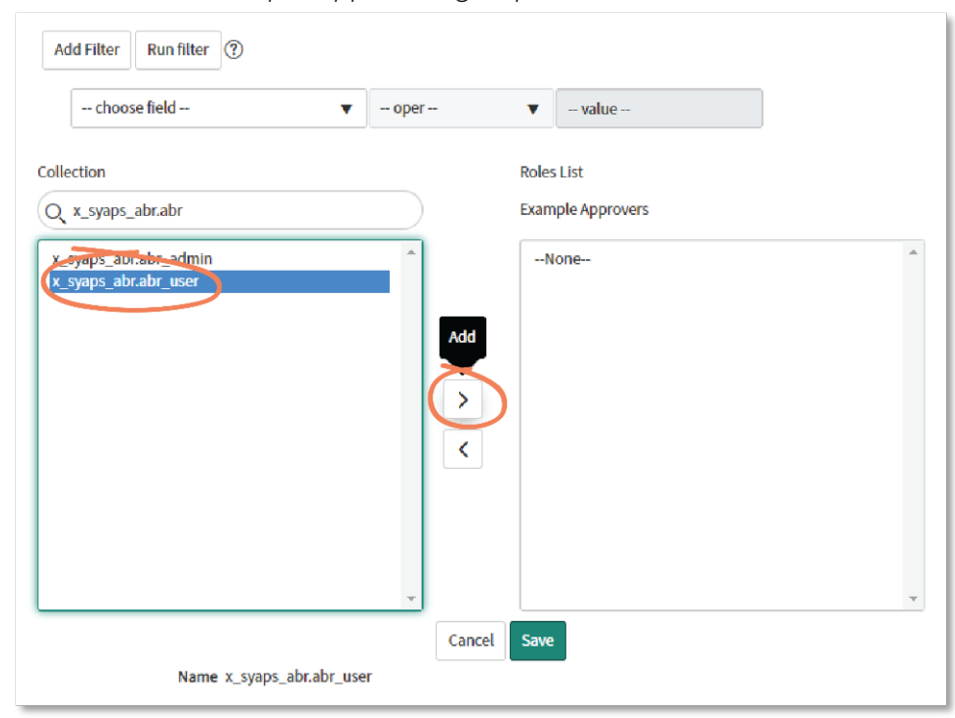

8. The role appears under the *Roles list* in the right-hand field. Click **Save**:

| choose field          | oper | ▼ value              |          |
|-----------------------|------|----------------------|----------|
| ollection             |      | Roles List           |          |
| Q x_syaps_abr.abr     |      | Example Approvers    |          |
| x_syaps_abr.abr_admin | *    | x_syaps_abr.abr_user | <u> </u> |
|                       | >    |                      |          |
|                       | Ŧ    |                      | Ŧ        |

9. Users can now be added to the group in the same process used to assign roles. Return to the Group page, and use the **Edit...** button in the **Group Members** tab:

| Roles Group Members Skills                                          |  |  |  |  |  |  |  |
|---------------------------------------------------------------------|--|--|--|--|--|--|--|
| ■     Group Members     Edit     Search       User     ▼     Search |  |  |  |  |  |  |  |
| Group = Example Approvers                                           |  |  |  |  |  |  |  |
| Q ≡ User                                                            |  |  |  |  |  |  |  |
| No records to display                                               |  |  |  |  |  |  |  |

10. Use the Collection search box to locate the users for the Group, and the right-facing arrow button to add them to the Example Approvers Group.

#### NOTE

Roles can also be assigned to individual users. Navigate to Users from the Filter Navigator search box (under Users and Groups) and follow a similar process to what is described in this Task (i.e., Task D) to assign the appropriate Role to the user.

#### E. Use Features

Once the correct Roles are assigned, users are able to access Admin By Request data through the integrated features: *Auditlog* and *Requests*. Task E covers how to use these features within the ServiceNow application.

#### NOTE

This Task is demonstrated from the viewpoint of regular user in the ServiceNow instance (i.e., a member of the *Example Approvers Group* assigned the role of *User* in Task D) as opposed to an *Administrator* (the role required for tasks A through D).

#### Auditlog

1. Using the **Filter Navigator** search box, locate the **Admin By Request** app and select **Auditlog** from the sub-menu:

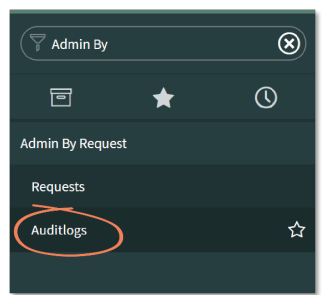

- 2. The Auditlog page displays all of the recent Auditlog data from *Run As Admin* and *Admin Session* requests. Information includes:
  - State: This could be 'Pending Approval', 'Denied', 'Open', or 'Finished'.
  - *Type*: Either 'Run As Admin' or 'Admin Session'.
  - *Application*: The application that the user requested to Run As Admin.

There are no applications listed in this column for Admin Sessions because multiple applications may have been accessed during the time the Admin Session was active.

• Scan Result: This column displays 'Clean' unless the VirusTotal scan has flagged malware.

| Admin By         |   | 8  | = /   | Audits     | Search State     | ▼ Search                      |                               |                  |                              | ◄< 1 to 20                        | of 225 🕨 🕨    |
|------------------|---|----|-------|------------|------------------|-------------------------------|-------------------------------|------------------|------------------------------|-----------------------------------|---------------|
|                  | * | () | <br>Š | ₹ A        | .ll<br>≡ State ◀ | = User                        | ≡ Email                       |                  | = Computer Name              |                                   | = Scan Result |
| Admin By Request |   |    |       | 0          | Finished         | FastTrack Software<br>Support | support@fasttracksoftware.com | Run As Admin     | FTWIN10-AALBORG-<br>DENMARK  | TwinCAT 3.1 FULL setup<br>package | Clean         |
| Auditlogs        |   |    |       | i          | Finished         | FastTrack Software<br>Support | support@fasttracksoftware.com | Admin<br>Session | FTWIN10-AALBORG-<br>DENMARK  |                                   | Clean         |
|                  |   |    |       | <b>(i)</b> | Finished         | FastTrack Software<br>Support | support@fasttracksoftware.com | Run As Admin     | FTWIN10-AALBORG-<br>DENMARK  | Quick Assist                      | Clean         |
|                  |   |    |       | (i)        | Finished         | FastTrack Software<br>Support | support@fasttracksoftware.com | Run As Admin     | FTWIN10-AALBORG-<br>DENMARK  | TwinCAT 3.1 FULL setup<br>package | Clean         |
|                  |   |    |       | ()         | Finished         | FastTrack Software<br>Support | support@fasttracksoftware.com | Run As Admin     | FTWIN10-AALBORG-<br>DENMARK  | Windows Command<br>Processor      | Clean         |
|                  |   |    |       | i          | Finished         | FastTrack Software<br>Support | support@fasttracksoftware.com | Run As Admin     | FTWIN10-AALBORG-<br>DENMARK  | Notepad                           | Clean         |
|                  |   |    |       | i          | Finished         | FastTrack Software<br>Support | support@fasttracksoftware.com | Run As Admin     | FTWIN10-//ALBORG-<br>DENMARK | Windows Command<br>Processor      | Clean         |

3. Select an item in the list using the **State** column to view the available data for that Auditlog entry. Available data may include some or all of the following:

| < Audit - FastT       | rack Software Support            |                                        |                                      |
|-----------------------|----------------------------------|----------------------------------------|--------------------------------------|
|                       |                                  |                                        |                                      |
| User                  | FastTrack Software Support       | Туре                                   | Run As Admin                         |
| Email                 | support@fasttracksoftware.com    | State                                  | Finished                             |
| Phone                 |                                  |                                        |                                      |
| Application           | TwinCAT 3.1 FULL setup package   | Scan Result                            | Clean                                |
| Preapproved           |                                  | Virus Total                            | https://www.virustotal.com/latest-   |
|                       |                                  |                                        | scan/4D3EC90494D7A0BE31CEB7E8FB2BEEB |
|                       |                                  |                                        | BA90F33A992089BBE8BE2E7FCA32F9DC2    |
| Reason                |                                  |                                        |                                      |
| Denied Reason         |                                  |                                        |                                      |
|                       |                                  |                                        |                                      |
| Requested at          | 29-07-2021 13:42:58              | Start Time                             |                                      |
| Response Time         |                                  | End Time                               |                                      |
|                       |                                  |                                        |                                      |
| Audit Log Activities  | Search Activity    Search Search |                                        | ◄< < 1 to 4 of 4 ▷ ▷▷ □              |
| Audit Log = FastTrack | k Software Support               |                                        |                                      |
|                       | ty                               | e ≡ Path                               |                                      |
| Elevated              | Privilege Beckhoff TwinCAT 3     | L (Build 4024) C:\Users\FastTrackSoftw | areSup\AppData\Lo                    |
| i <u>Elevated</u>     | Privilege Windows Command        | Processor C:\Windows\SysWOW64\         | cmd.exe                              |
| i Elevated            | Privilege TwinCAT 3.1 FULL se    | tup package C:\Users\FastTrackSoftw    | areSup\Downloads\                    |
| (i) Elevated          | Privilege Microsoft Visual Stu   | io 2019 C:\Program Files (x86)\M       | icrosoft Visual                      |
| Actions on selected r | W\$ V                            |                                        | ◄ ◀ 1 to 4 of 4 ▶ ▶▶                 |

If logged in to your instance as a ServiceNow administrator (not just an application admin), Auditlog data can be edited and updated manually by making the desired changes to an Auditlog entry and clicking the **Update** button. However, editing Auditlog data is NOT RECOMMENDED.

4. Selecting an item in the **Activity** column (from the **Audit Log Activities** section, bottom of page) displays further information, such as the file path:

| Audit Log Activities | Audit Log Activities     Activity     Search         Ito 4 of 4     Ito 4 of 4 |                               |       |                             |                           |  |  |  |  |
|----------------------|--------------------------------------------------------------------------------|-------------------------------|-------|-----------------------------|---------------------------|--|--|--|--|
| Audit Log = FastTr   | ack Software Support                                                           |                               |       |                             |                           |  |  |  |  |
|                      | $\Delta_{23}^{33} = Activity \qquad \equiv Application Name$                   |                               |       | ≡ Path                      |                           |  |  |  |  |
| (i) Elevat           | ed Privilege                                                                   | Beckhoff TwinCAT 3.1 (Build 4 | 4024) | C:\Users\FastTrackSo        | ftwareSup\AppData\Lo      |  |  |  |  |
| i <u>Elevat</u>      | (i) Elevated Privilege     Windows Command Processo                            |                               |       | C:\Windows\SysWOW64\cmd.exe |                           |  |  |  |  |
| i <u>Elevat</u>      | ed Privilege                                                                   | TwinCAT 3.1 FULL setup pack   | kage  | C:\Users\FastTrackSo        | oftwareSup\Downloads\     |  |  |  |  |
| i <u>Elevat</u>      | ed Privilege Microsoft Visual Studio 20                                        |                               |       | C:\Program Files (x86       | i)\Microsoft Visual       |  |  |  |  |
| Actions on selecte   | Actions on selected rows                                                       |                               |       |                             |                           |  |  |  |  |
| < = Audit Log A      | ctivity - Created 19-08-                                                       | 2021 12:17:07                 |       |                             |                           |  |  |  |  |
| Activity             | Elevated Privilege                                                             |                               |       | Application Name            | Windows Command Processor |  |  |  |  |
| Path                 | C:\Windows\SysW                                                                | OW64\cmd.exe                  |       |                             | $\leftarrow$              |  |  |  |  |
| Audit Log            | FastTrack Software                                                             | e Support                     |       |                             |                           |  |  |  |  |
|                      |                                                                                |                               |       |                             |                           |  |  |  |  |

#### Requests

1. Select **Requests** from the **FastTrack – Admin By Request** sub-menu:

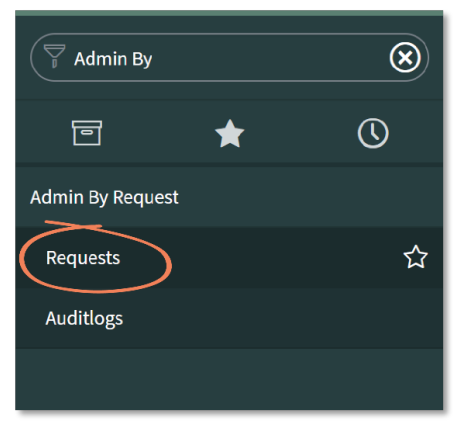

2. The **Requests** page displays all of the requests made by users that are pending approval:

| Admin By         |   | ۲ | ER  | tequests | Search State        | ▼ Sea                            | rch                           |                 |                             | 44              | < 1 to :      | 2 of 2 🕨 🕨             |
|------------------|---|---|-----|----------|---------------------|----------------------------------|-------------------------------|-----------------|-----------------------------|-----------------|---------------|------------------------|
| ē                | * | 0 |     | Y AI     | l> State = Pending  | Approval                         |                               |                 |                             |                 |               |                        |
| Admin By Request |   |   | 201 | Q        | E State A           | ≡ User                           | ≡ Emall                       | ≡ Туре          | Computer Name               | Application     | ■ Scan Result | ■ Updated              |
| Requests         |   |   |     | (j)      | Pending<br>Approval | FastTrack<br>Software<br>Support | support@fasttracksoftware.com | Run As<br>Admin | FTWIN10-AALBORG-<br>DENMARK | Windows Notepad | Clean         | 19-08-2021<br>13:54:23 |
| Auditlogs        |   |   |     | (i)      | Pending<br>Approval | FastTrack<br>Software<br>Support | support@fasttracksoftware.com | Run As<br>Admin | FTWIN10-AALBORG-<br>DENMARK | Microsoft Edge  | Clean         | 19-08-2021<br>13:54:23 |
|                  |   |   |     | Actions  | on selected rows    | ~                                |                               |                 |                             | 44              | < 1 to        | 2 of 2 🕨 🕨             |
|                  |   |   |     |          |                     |                                  |                               |                 |                             |                 |               | Ċ                      |

3. Click into an item in the list by selecting **Pending Approval** in the *State* column:

|       | lequests | Search State        | •                                | Şearch                        |                 |                             | 44              | < <u>1</u>    | to 2 of 2 🕨 🕨          |
|-------|----------|---------------------|----------------------------------|-------------------------------|-----------------|-----------------------------|-----------------|---------------|------------------------|
| •••   |          | ll > State = Pendir | g Approval                       |                               |                 |                             |                 |               |                        |
| វត្តិ | Q        | ≡ State ▲           | User                             | ≡ Email                       | ≡туре           | ■ Computer Name             | Application     | ≡ Scan Result | $\equiv$ Updated       |
|       | (i)      | Pending<br>Approval | FastTrack<br>Software<br>Support | support@fasttracksoftware.com | Run As<br>Admin | FTWIN10-AALBORG-<br>DENMARK | Windows Notepad | Clean         | 19-08-2021<br>13:54:23 |
|       | (i)      | Pending<br>Approval | FastTrack<br>Software<br>Support | support@fasttracksoftware.com | Run As<br>Admin | FTWIN10-AALBORG-<br>DENMARK | Microsoft Edge  | Clean         | 19-08-2021<br>13:54:23 |
|       | Actions  | on selected rows    | ~                                |                               |                 |                             | 44              | ٩ 1           | to 2 of 2 🕨 🕨          |

4. Information about the request is displayed. Click the **Approve** button to approve the request:

| < E Request - Fas | stTrack Software Support      |             | ooo Approve                           | Deny | $\uparrow$ . | ↓ |
|-------------------|-------------------------------|-------------|---------------------------------------|------|--------------|---|
| User              | FastTrack Software Support    | State       | Pending Approval                      |      |              |   |
| Email             | support@fasttracksoftware.com | Туре        | Run As Admin                          |      |              |   |
| Phone             | 333.333.3333                  |             |                                       |      |              |   |
| Application       |                               |             |                                       |      | $\sim$       | , |
| Application       | Windows Notepad               | Scan Result | Clean                                 |      |              |   |
|                   |                               | Virus Total | https://www.virustotal.com/latest-    |      |              |   |
|                   |                               |             | scan/DEB5B0067E4AF84BB07FA3D84631CEE9 |      |              |   |
|                   |                               |             | 4787FB3BE7CDA11C0016992F54AB4DDA      |      |              |   |
| Reason            | notepad test                  |             |                                       |      |              |   |
| Approve Deny      |                               |             |                                       |      |              |   |
|                   |                               |             |                                       |      | Ū            |   |

The user who made the request will receive an email from Admin By Request that their request has been approved. When the request is complete, the details will be available in the Auditlog in ServiceNow.

5. To deny a request, click into the **Request** and select the **Deny** button:

| K Request - Fas | tTrack Software Support       |             | ooo Approve                           | Deny | $\uparrow$ | $\checkmark$ |
|-----------------|-------------------------------|-------------|---------------------------------------|------|------------|--------------|
|                 |                               |             |                                       |      |            |              |
| User            | FastTrack Software Support    | State       | Pending Approval                      |      |            |              |
| Email           | support@fasttracksoftware.com | Туре        | Run As Admin                          |      |            |              |
| Phone           | 333.333.3333                  |             |                                       |      |            |              |
| Application     |                               |             |                                       |      | ~          | /            |
| Application     | Windows Notepad               | Scan Result | Clean                                 |      |            |              |
|                 |                               | Virus Total | https://www.virustotal.com/latest-    |      |            |              |
|                 |                               |             | scan/DEB5B0067E4AF84BB07FA3D84631CEE9 |      |            |              |
|                 |                               |             | 4787FB3BE7CDA11C0016992F54AB4DDA      |      |            |              |
| Reason          | notepad test                  |             |                                       |      |            |              |
| Approve         |                               |             |                                       |      |            |              |
|                 |                               |             |                                       |      | Φ          |              |

6. A confirmation window appears following this action. Click **Yes** to deny the request, with the option of stating a reason for denial:

| < E Request - Fas | tTrack Software S | Support<br>Deny Request          |                                         | ooo Approve Deny 🛧 🗸                  |  |
|-------------------|-------------------|----------------------------------|-----------------------------------------|---------------------------------------|--|
| User              | FastTrack Sol     | Are                              | you sure you want to deny this request? |                                       |  |
| Email             | support@fas       | pptional, state reason for denia | ı                                       |                                       |  |
| Phone             | 333.333.3333      |                                  |                                         | No Yes                                |  |
| Application       |                   |                                  |                                         | v                                     |  |
| Application       | Windows Note      | epad                             | Scan Result                             | Clean                                 |  |
|                   |                   |                                  | Virus Total                             | https://www.virustotal.com/latest-    |  |
|                   |                   |                                  |                                         | scan/DEB5B0067E4AF84BB07FA3D84631CEE9 |  |

The user who made the request will receive an email that their request has been denied, with the reason included (if reason was given).

## Troubleshooting

#### Common issues

#### 1. Failure to Establish API Connection:

Regenerate the API Key in your Admin By Request Portal and ensure you have clicked the Save button (the green tick icon appears upon successful save). Replace the API Key in the ServiceNow Properties page and click Save. Ensure the "Properties Saved" message appears at the top of the page.

#### 2. No Auditlog or Request Data Coming Through:

- Ensure the Flow has been configured correctly (Task C in this manual). Go to the Flow Designer, locate the Admin By Request Flow, and ensure all three are Active. Check that the Trigger is set to a reasonably short interval (i.e., not a long period, e.g., two hours).
- Ensure there is data in your Admin By Request Portal to be pulled through to ServiceNow. If no data exists in Admin By Request, create some test data by making a and consuming a request on the endpoint.

#### 3 Unable to Access ServiceNow Features:

Ensure the account you are signed in to in ServiceNow has the appropriate administrative permissions enabled to access the features required for this integration. (Admin privileges required for Tasks A through D.)

#### Adding ID and Trace No. to the Audit list

As a default, the Audits/Requests list contains seven columns:

- 1. Requested at
- 2. State
- 3. User
- 4. Email
- 5. Type
- 6. Computer Name
- 7. Application

To add additional columns to your list view, click the gear icon:

|   | ≡ 7                            | Requested at(reque: *         Search |                  |        |                                                                                                    |              |                                                                                                    |                     |  |
|---|--------------------------------|--------------------------------------|------------------|--------|----------------------------------------------------------------------------------------------------|--------------|----------------------------------------------------------------------------------------------------|---------------------|--|
| A | All > State = Pending Approval |                                      |                  |        |                                                                                                    |              |                                                                                                    |                     |  |
| C | <u> </u>                       | Requested at(requested_at_display) 🔻 | State            | User   | Email                                                                                                    | Туре         | Computer Name                                                                                                    | Application         |  |
|   |                                | Search                               | =Pending Approv  | Search | Search                                                                                                    | Search       | Search                                                                                                    | Search              |  |
|   |                                | 2022-10-25 13:02:24                  | Pending Approval |        | Address Address and Address and Address and Address and Address and Address and Address and Address and Address | Run As Admin | Service and the service of the service of the servi | Google Update Setup |  |
|   |                                |                                      |                  |        |                                                                                                    |              |                                                                                                    |                     |  |

#### NOTE

This is a personalized setting - it will only show on your list view.

To personalize your list columns:

- 1. Find the relevant fields on the left side (e.g., Request Id and Trace Number).
- 2. Move them to your list view by clicking the right-arrow (or double clicking).
- 3. You can adjust the order of the columns using the up- and down-arrows.
- 4. Click OK

| Admin by Request<br>Application File                                                                                                    | Requested at(requested_at_display)                             |
|----------------------------------------------------------------------------------------------------|----------------------------------------------------------------|
| Class<br>Created<br>Created by<br>Denied Reason<br>End Time<br>Phone<br>Preapproved<br>Reason<br>Request Id<br>Requested at<br>Response Time<br>Scan Result<br>Start Time<br>Tags | State<br>User<br>Email<br>Type<br>Computer Name<br>Application |
| Wrap column text Compact rov                                                                                                    | Active row highlighting                                        |
| Modern cell coloring                                                                                                    |                                                                |
| 🖌 Enable list edit 🛛 🔽 Double click to e                                                                                                    | dit 4                                                          |

Now the columns are available in your list:

| ≡ 7         | Audits Requested at(reque: - Search  | ı                   |        |                     |             | ٢            | 🛓 🛛 Actio       | ons on selected rows | ~ New                |
|-------------|--------------------------------------|---------------------|--------|---------------------|-------------|--------------|-----------------|----------------------|----------------------|
| All > State | e = Pending Approval                 |                     |        |                     |             |              |                 |                      |                      |
| <u> </u>    | Requested at(requested_at_display) - | State               | User   | Email               | Request Id  | Trace Number | Туре            | Computer Name        | Application          |
|             | Search                               | =Pendin             | Search | Search              | Search      | Search       | Search          | Search               | Search               |
|             | 2022-10-25 13:02:24                  | Pending<br>Approval |        | alter and interveni | 120,282,963 | 100,995,729  | Run As<br>Admin | per direction de     | Google Upda<br>Setup |

### Other issues

For any issues unable to be resolved using the steps above, contact Admin By Request by:

- creating a Support ticket,
- emailing us, or
- contacting your Account Manager.

For issues unrelated to the Admin By Request application, contact your ServiceNow representative.

# **Document History**

| Version                | Author                 | Changes                                                                                                    |
|------------------------|------------------------|----------------------------------------------------------------------------------------------------|
| 1.0<br>9 February 2023 | Sophie Alice<br>Dodson | Initial document release.                                                                                                    |
| 2.0<br>1 May 2025      | Steve<br>Dodson        | Updated manual structure and layout.<br>Updated procedures to improve clarity and reflect changes to<br>Sentinel look and feel by Microsoft. |

## Index

## А

| A. Install Integration |    |
|------------------------|----|
| Task                   |    |
| Adding to Audit list   |    |
| Troubleshooting        | 20 |
| Assumptions            | 1  |
|                        |    |

### В

| B. Authorize Connection | n |
|-------------------------|---|
| Task                    |   |

| C. Configure Flow |       |
|-------------------|-------|
| Task              | <br>7 |

| D. Assign User Access |  |
|-----------------------|--|
| Task                  |  |

## Ε

E. Use Features 

#### F

| Failure to Establish API Connection |
|-------------------------------------|
| Troubleshooting20                   |
|                                     |

Integration Tasks ......2-3

## Ν

| No Auditlog or Request Data |    |
|-----------------------------|----|
| Troubleshooting2            | 20 |
| Ρ                           |    |

| Droroquisitos  | 1               |
|----------------|-----------------|
| i leiequisites | <br>· · · · · ± |

| Troublochooting | 2                                     | $\sim$ |
|-----------------|---------------------------------------|--------|
| noubleshooling  | · · · · · · · · · · · · · · · · · · · | U      |

## 

| Unable to Access Se | erviceNow Features |
|---------------------|--------------------|
| Troubleshooting     |                    |